# User Manual – LDD-1321

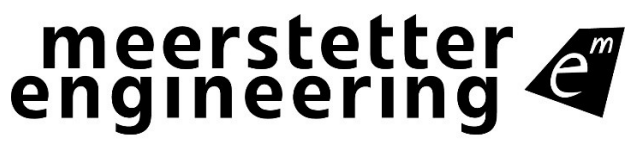

**See Member of Berndorf Group** 

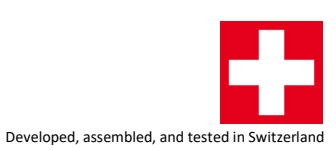

LDD-1321 User Manual 5293C

# Index

| 1    | Introduction                                        |
|------|-----------------------------------------------------|
| 1.1  | Important Documents                                 |
| 1.2  | How to Contact Support                              |
| 2    | Basic Functions                                     |
| 2.1  | The Status Bar of Service Software                  |
| 2.2  | Remote Control Options                              |
| 2.3  | Firmware Updates11                                  |
| 3    | Operating the Current Driver                        |
| 3.1  | Theory of Operation                                 |
| 3.2  | Driver Settings                                     |
| 4    | Temperature/Light Measurement and Analog Interfaces |
| 4.1  | Temperature Measurement                             |
| 4.2  | Light Measurement                                   |
| 4.3  | Voltage Input                                       |
| 5    | Data Logging                                        |
| 5.1  | Monitor Data Logger                                 |
| 6    | TEC Controller (with PWR-1191 expansion board)      |
| 6.1  | Installing the PWR-119122                           |
| 6.2  | Temperature Control                                 |
| 6.3  | Charting                                            |
| 7    | Light Power Controller                              |
| 7.1  | Controller Settings                                 |
| 8    | Lookup Table                                        |
| 8.1  | Table Definition                                    |
| 8.2  | LUT Configuration                                   |
| 9    | Signal Generator                                    |
| 9.1  | Configuration                                       |
| 10   | External Hardware                                   |
| 10.1 | GPIO Control Signals                                |
| 10.2 | Cooling fans                                        |
| 11   | Special Functions                                   |
| 11.1 | Parameter Handling                                  |
| 12   | Troubleshooting and Errors                          |
| 12.1 | Quick Reference                                     |

| 12.2 | Error Numbers, Instances and Parameters | 42 |
|------|-----------------------------------------|----|
| А    | Change History                          | 48 |

Meerstetter Engineering GmbH Schulhausgasse 12 CH-3113 Rubigen Switzerland

Phone: +41 31 529 21 00 Email: contact@meerstetter.ch

Meerstetter Engineering GmbH (ME) reserves the right to make changes without further notice to the product described herein. Information furnished by ME is believed to be accurate and reliable. However typical parameters can vary depending on the application and actual performance may vary over time. All operating parameters must be validated by the customer under actual application conditions.

LDD-1321 User Manual 5292C

LDD-1321 Firmware Version v1.20

Release date: 28 June 2024

# 1 Introduction

This manual covers the functionality of the LDD-1321 digital (laser) diode driver.

Most of the explanations in this document assume that you use the "LDD-1321 Service Software", but all the operations can also be done by your own application if you implement similar functionality along our communication protocol. Most of the commands are documented in our communication protocol documents.

If you cannot find the feature or setting you need, please do not hesitate to contact our support. We do also provide customized firmware solutions.

## **1.1 Important Documents**

- Datasheets
  - Technical specifications
  - Hardware configurations
  - Ordering information
- <u>Communication Protocols</u>
  - Protocol specification
  - Commands, Parameters
  - Example Applications and <u>APIs</u>
- <u>Temperature Sensor Suggestions</u>
  - Description, part numbers and distributors for NTC sensors
- <u>Application Notes</u>
  - o Additional Information about various usage scenarios of our devices

## 1.2 How to Contact Support

For optimal technical assistance we need the following information:

- Configuration file, exported while the error is present
  - Click "Export Config" in the footer.
- Monitor History
  - Click "Maintenance" tab" → "Monitor Data Logger" → activate checkbox "Export all Monitor Values to CSV File (Debug) → "Export Logged Monitor Data to CSV File"
- A picture showing your system, the controller and the sensor leads.
- Datasheets of your diode, Peltier element, power supply and any other important parts involved in your setup.

You can also use the <u>TeamViewer software from our website</u> for a remote-control session. As soon as you start the tool we will be able to recognize you, but please make sure to call or write us beforehand to make sure someone is available.

# 2 Basic Functions

## 2.1 The Status Bar of Service Software

The bottom row of the software is always visible and shows the following information:

- Connection status
- Device status
  - Ready: normal standby status (no errors). Output stage disabled.
  - Run: normal operating status (no errors). Output stage enabled.
  - $\circ$   $\;$  Error: an error occurred. Output stage disabled.
  - Bootloader: the firmware is being updated.
- Operating parameters
  - Output current and voltage.

| Connected |               |       |       |                   |        |        |           | Import Config | Read Config  |
|-----------|---------------|-------|-------|-------------------|--------|--------|-----------|---------------|--------------|
| Connect:  | Device Status | Ready | Login | Output Monitoring | 0.00 A | 0.00 V | Reset LDD | Export Config | Write Config |

Figure 1. Status bar in the bottom row of the Service Software.

## 2.1.1 Status LEDs and Service Software Status

The device features two status LEDs. In normal operation, the green LED is blinking.

In the case of any error occurring, the device enters an error status, and the red LED is lit. Power circuitry (output stage) is immediately deactivated to ensure safety. Control, monitoring, and communication circuitry remains active. In case of software / configuration errors (i.e. not hardware faults), parameters can be reconfigured on the fly. The device needs to be software-reset or power-cycled to clear the error status.

| Green LED               | Red LED   | Signification                                     |
|-------------------------|-----------|---------------------------------------------------|
| Blinking slowly (~1 Hz) | -         | "Ready" status (no errors). Output stage disabled |
| Blinking fast (~2Hz)    | -         | "Run" status (no errors). Output stage active     |
| -                       | Static on | "Error" status. Output stage disabled             |
| Static on               | Static on | "Bootloader" status                               |

#### Table 1. Status LED description.

When the Service Software is connected to a device, its status is displayed in the bottom of the software window.

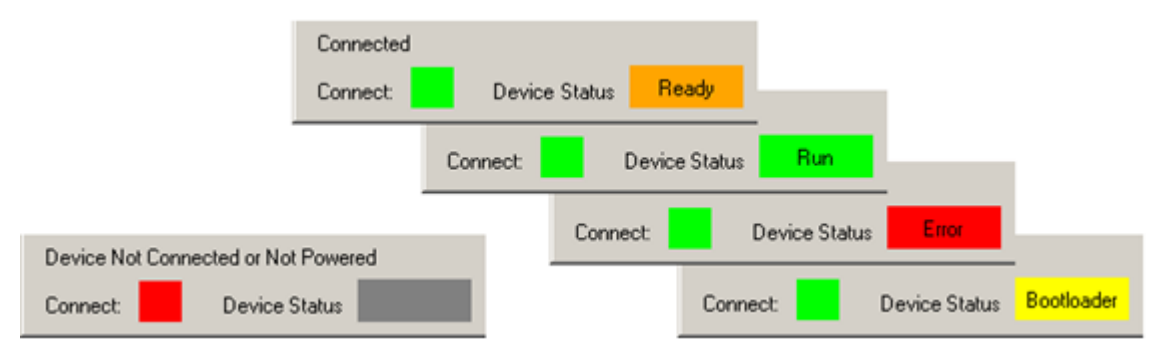

Figure 2. Service Software color codes for connection and device status.

#### **Error Status:**

If the device enters the error status, please go to the "Monitor" tab, there you can find the error number and description on the right side of the window.

Alternatively, you can find a list of all errors at the end of this User Manual.

#### 2.1.2 Writing and Reading Device Parameters

Changed parameters are saved to the controller by clicking "Write Config" in the footer. Multiple parameter fields can be written at once. Be aware that also fields in tabs which are not currently displayed are written to the controller.

Parameters are read automatically when a connection to the controller is established.

#### 2.1.3 Importing and Exporting .ini Configuration Files with the Service Software

Device configuration sets can be exported as backup or for support purposes. They are specific to each unit as they contain calibration data.

• Export

- To save a configuration file on the PC, click on "Export Config" in the bottom right corner of the Service Software.
- $\circ$  All actual values are also stored. The values are useful for support and analysis.
- Import
  - To load a configuration file from the PC, click on "Import Config" in the Service Software.
  - By default, calibration data is only imported when the serial number in the configuration file matches the connected device's serial number (this option can be disabled in the relevant tabs at the bottom).

## 2.2 Remote Control Options

This is an overview of the different remote-control options for the device. It's possible to configure, control and monitor the device using any software which can communicate over an appropriate interface. In the corresponding communication protocol document a list of the software options available from us can be found.

Generally, all parameters available in the Service Software can be read and written by other means using the communication protocol.

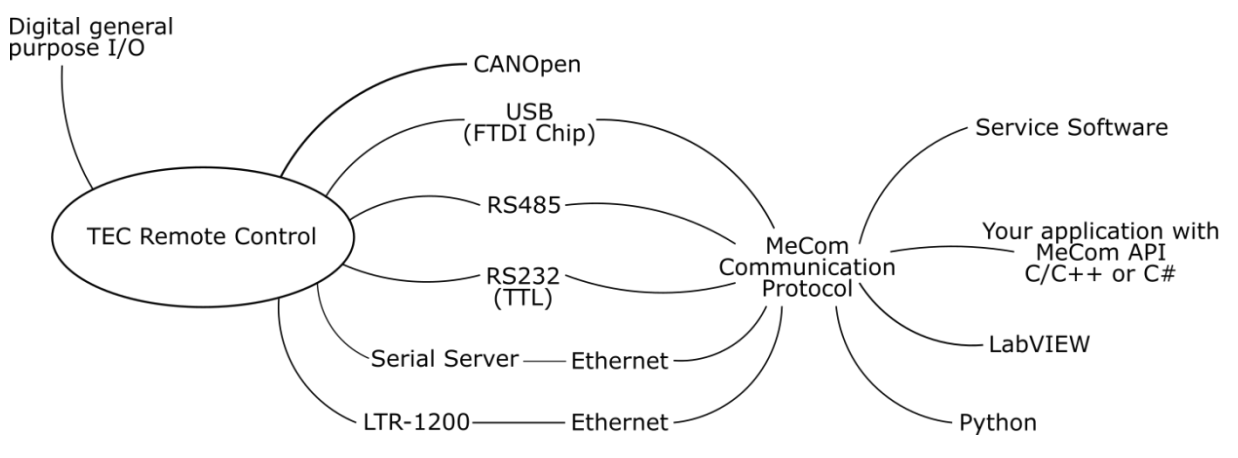

Figure 3. Remote control options (TEC shown for illustrative purpose, check datasheet for actually available interfaces).

#### 2.2.1 Serial Communication

Serial communication is used to send data from a host to the device and receive data from it, respectively. The following physical interfaces are supported:

- USB
- RS485 (check out our <u>TEC Application Note RS485 Interface</u>, valid for other devices too)
- RS232 TTL<sup>1</sup>

Communication using the Service Software and RS485 is only possible using a USB–RS485 adapter or an Ethernet serial server, since the Service Software only connects to FTDI<sup>2</sup> chips or TCP port 50'000.

#### 2.2.1.1 Addressing specific devices

Assign a unique "Device Address" to the device if multiple devices are operated on the same bus. The "Device Address" can be set on the "Operation" tab when the Service Software has already connected to the device. You can then tell the Service Software to use a specific device address to communicate. To do this, open the "Maintenance" tab and look for "Service Communication Settings". For more application arguments, check our communication protocol document. All devices have a 1-unit load receiver input impedance, allowing up to 32 transceivers on the RS-485 bus.

#### 2.2.2 Ethernet Communication

It's possible to use a standard Serial Server to connect our devices to an Ethernet interface. We have tested devices from Lantronix (e.g. XPort, UDS1100) and Moxa (e.g. NPort 5130). Please check <u>TEC</u> <u>Application Note - RS485 Interface</u>, valid for other devices too.

<sup>&</sup>lt;sup>1</sup> Avalaibility dependent on device.

<sup>&</sup>lt;sup>2</sup> One option is the USB RS485 converter cable from FTDI Chip, available in different lengths.

## 2.2.3 CANopen

This device supports CANopen according to CiA 301. Please refer to the communication protocol document for further details.

## 2.3 Firmware Updates

You can <u>download the firmware (contained in the software package)</u> from our website and update your devices using the Service Software.

The Service Software and the Firmware are strongly related. Only when a Service Software and a Firmware with a matching Version Number are used the full functionality can be guaranteed. However, it is usually possible to connect to a device with an old Firmware with a new Service Software and vice-versa. Functionality will be limited, but firmware updates are possible.

Matching version numbers: All our published software has a version number similar to this: "vX.YZ". It is important that at least X and Y is matching. Z can be different.

Follow these steps to update devices:

- Read the software release notes
- Backup the current configuration. This is important because it is possible that the current configuration will be lost during the update.
- In the tab "Maintenance" locate "Device Boot Loader".
- If the *.msi* installation package has been used, the correct hex file is already selected, otherwise
  - click browse and choose the new .hex file.
- Click "Update"
- The device will reboot once the update completes.
- You can check the firmware version in the tab "Monitor".
- Re-import the before exported *.ini* file (if necessary).
- Fill missing parameter values into new parameter fields (if applicable).

# **3** Operating the Current Driver

## **3.1** Theory of Operation

This device features a linear-mode laser diode driver, which uses a transistor (pictured as a current source) to regulate the current in the laser. The anode power supply is integrated in the device. This topology requires to consider the power dissipated on the current sink, as the portion of the voltage that does not fall on the load will fall on it.

To enable simple and safe use, this device automatically shuts down if the safe operating area of the current sink is not respected.

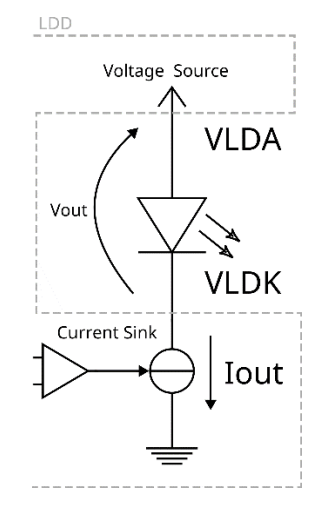

Figure 4. Topology of the device.

The anode voltage is set by the firmware depending on the laser characteristics input by the user, and the current limit (Max Nominal Current).

| Anode Voltage Settings |            |     |
|------------------------|------------|-----|
|                        | Actual     | New |
| Supply Enable          | Static OFF | ~   |
| Laser Forward Voltage  | 1          |     |
| Laser Diff. Resistance | 0.2        |     |

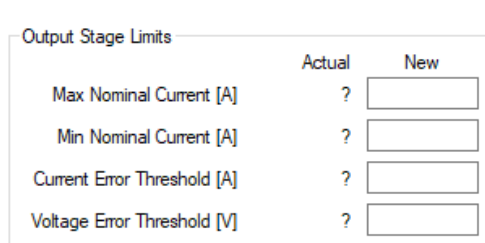

Figure 5. Anode Voltage Settings (values not relevant).

Figure 6. Output Stage Limits.

The anode voltage is set according to the following formula:

$$V_{LDA} = V_f + \left( \left( R_{diff} + R_{internal} \right) \cdot I_{lim} \right) + 1$$

Where  $R_{internal} = 50 \ m\Omega$ ,  $V_f$  = Laser Forward Voltage,  $R_{diff}$  = Laser Diff. Resistance,  $I_{lim}$  = Max Nominal Current.

This is activated by setting the Supply Enable to Static ON, and the effective anode voltage can then be seen in the monitor tab.

Due to the topology of the LDD, part of this voltage will fall on the load, and part of it on the current regulating transistor.

This transistor is subject to a safe operating area (SOA) as pictured in the datasheet. Violating this limit will cause the device to error out and shut down its output, to prevent damage.

To determine if the LDD will be able to drive your load, you can use the following steps:

1. Determine the characteristics of your load. As examples, we will take a laser diode and a  $4\Omega\,$  resistor.

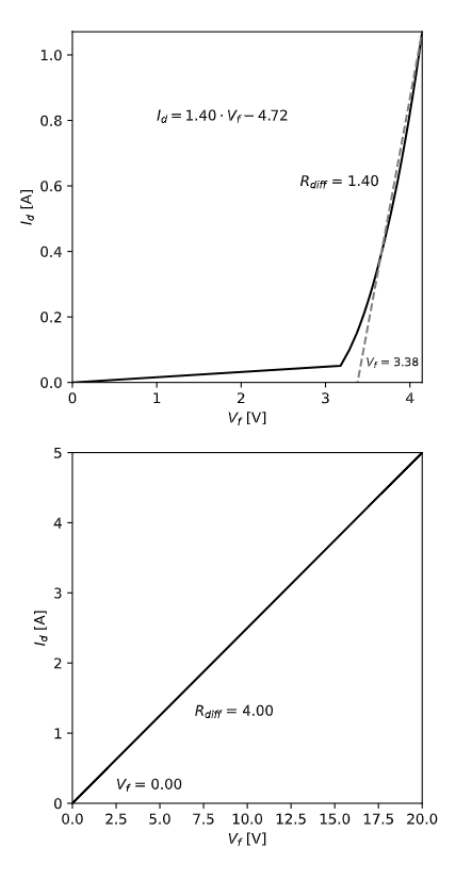

Figure 7. Example characteristic curves.

The laser diode IV-curve is provided in its datasheet. Defining a differential resistance and forward voltage means making a simple linear model of this curve.

As a current limit, we will use 1.2 A for the laser, as specified in its datasheet, and 1.5A for the resistor.

Taking 2 points on the line, these characteristics are obtained:  $R_{diff} = 1.4 \Omega$ ,  $V_f = 3.38 V$ .

The case of the resistor is simpler: the forward voltage is zero, and the differential resistance is its resistance, 4.

2. Determine the  $V_{LDA}$ .

For the first load, the LDD will set the nominal anode voltage to 6.12 V, for the second load it will set it at 7.08V.

3. Calculate the load line.

Knowing the anode voltage and knowing how much voltage falls on the load at every level of current, we can calculate the relation between the cathode voltage (which is the voltage that will fall on the transistor) and the load current.

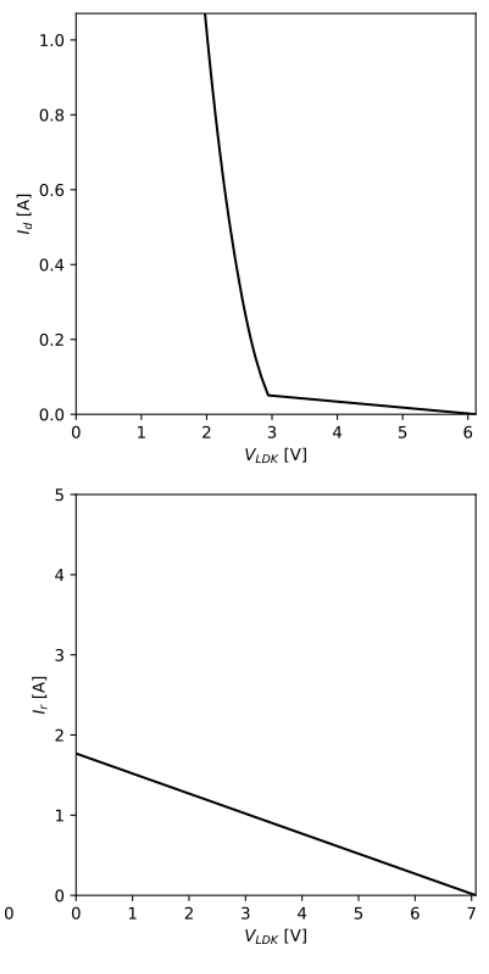

Figure 8. Load lines.

4. Draw the load line on the SOA chart.

By transferring this line on the SOA chart (to build in margin, I will take the one at the temperature limit of the device), we can now see if we will be able to operate the load in all the operating points that are of interest.

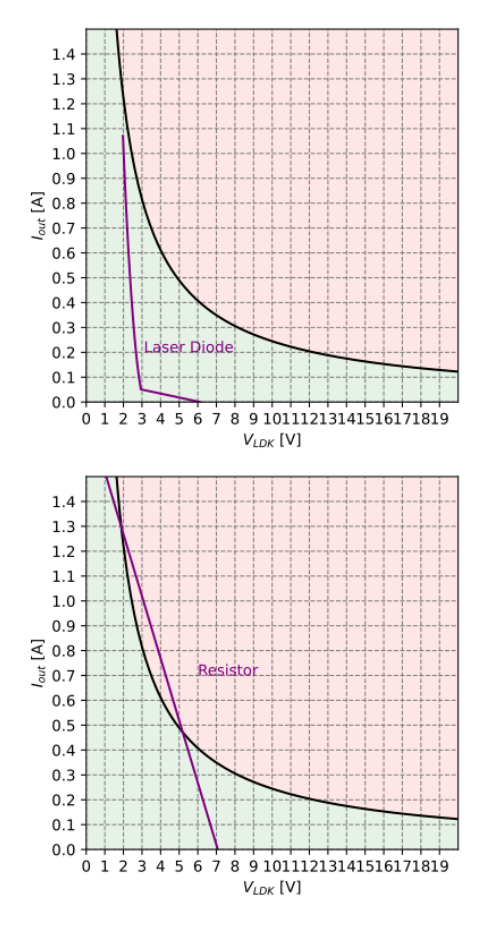

Figure 9. The load lines superimposed on the SOA chart.

The laser diode will be in the safe operating area at all its operating points.

The resistor load line, however, crosses into the unsafe area for middle values. This means that if such a resistor is taken as a test load and driven at currents above ~0.4 A, the device will error out.

Note that this process does not consider the device temperature limit: if adequate cooling is not provided, the device can still shut down due to overheating, even if the transistor is still within its safe operating area. To increase the efficiency, it's important to not use an excessive  $V_{LDA}$  even if the load line would be in the operating area, therefore it's useful to set the maximum current to a current that is actually needed, and not the maximum current supported by the laser.

## 3.2 Driver Settings

#### **3.2.1** Operation Settings

The "Operation" tab features the settings that control the current driver.

| LDD                           |        |     |
|-------------------------------|--------|-----|
| Input Source Selection        |        |     |
|                               | Actual | New |
| Output Enable                 | ?      | ~   |
| Nominal Output Current*       | ?      | ~   |
| Nominal Output Current Values |        |     |
|                               | Actual | New |
| Set Current [A]               | ?      |     |
| Current Control Settings      |        |     |
|                               | Actual | New |
| Slope Limit [A/s]             | ?      |     |
| Anode Voltage Settings        |        |     |
|                               | Actual | New |
| Supply Enable                 | ?      | ~   |
| Laser Forward Voltage         | ?      |     |
| Laser Diff. Resistance        | ?      |     |
| Output Stage Limits           |        |     |
|                               | Actual | New |
| Max Nominal Current [A]       | ?      |     |
| Min Nominal Current [A]       | ?      |     |
| Current Error Threshold [A]   | ?      |     |
| Voltage Error Threshold [V]   | ?      |     |

Figure 10. LDD settings.

The Output Enable setting sets the behavior for turning the current on and off. The available settings are:

Table 2. Output Enable options.

| Value      | Effect                            |
|------------|-----------------------------------|
| Static ON  | Output on.                        |
| Static OFF | Output off.                       |
| GPIO       | Output enable controlled by GPIO. |

Note that in all cases, the anode supply must be enabled for the driver to be able to drive a current. See 3.1 Theory of Operation.

"Nominal Output Current" sets the source for the nominal current, this can be "Set Current" (the parameter shown in the same tab), "Analog Input" (the analog input is used as a source, the scaling factor can be set in "Advanced/Analog Interfaces/Analog Voltage Input User Settings"), "LPC" (the Light Power Control settings can be set in the "Light Power Control" tab) or "LUT" (the LUT settings can be set in the "Lookup Table" tab).

"Set Current [A]" is the parameter for the nominal current.

The "Slope Limit" acts on the internal nominal current, whose rate of change can be limited. This will cause the driver to ramp the current when turning on or after modifying the set current.

Setting this to a high level means the current rise will be as fast as the analog bandwidth of the driver allows it to be and can lead to worse control during transients, especially on inductive loads.

The "Anode Voltage Settings" provide the controller with a model of the load, used to set a  $V_{LDA}$  appropriate for the load. "Supply Enable" turns the anode power supply on and off. See 3.1 Theory of Operation for information on the "Laser Forward Voltage" and "Laser Diff. Resistance" settings.

The "Output Stage Limits" settings define the limits and error thresholds for the current and voltage (on the load).

"Max Nominal Current [A]" also contributes to setting the anode voltage.

"Min Nominal Current [A]" will limit the nominal current and can be set down to zero, but the effective minimum current is determined by the LDD's characteristics (see datasheet).

The error thresholds will cause an error and a shutdown of the output when crossed, they should therefore be set a bit higher than the nominal values, but low enough to protect the load against incorrect settings. The turn-off is subject to a reaction time, so that for a short time e.g. the current can be above the threshold before being turned off, depending on the event that causes the threshold crossing.

## 3.2.2 Calibration Settings

The tab "Advanced" > "LDD" features calibration settings. Some of these can be used by the user for their own calibration if necessary.

# 4 Temperature/Light Measurement and Analog Interfaces

## 4.1 Temperature Measurement

This input can accommodate NTC sensors.

Error thresholds to protect your load against overheating are available in the "External Temperature" tab. They can be activated via the setting in the "External Temperature Errors Enable" box. The error limits can be set for each input in the "External Temperature Error Limits" box.

| External Temperature Error Limits | 1      |     | External Temperature Error Limits | 2      |     |
|-----------------------------------|--------|-----|-----------------------------------|--------|-----|
|                                   | Actual | New |                                   | Actual | New |
| Upper Error Threshold ["C]        | 70     |     | Upper Error Threshold ['C]        | 70     |     |
| Lower Error Threshold [°C]        | -45    |     | Lower Error Threshold ["C]        | -45    |     |
| External Temperature Errors Enab  | le 1   |     | External Temperature Errors Ena   | ble 2  |     |
|                                   | Actual | New |                                   | Actual | New |
| ADC Limit Errors                  | None   | ~   | ADC Limit Errors                  | None   | ~   |
| Temperature Limit Errors          | None   | ~   | Temperature Limit Errors          | None   | ~   |

Figure 11. External Temperature Error Settings.

If the "ADC Limit Errors" are enabled, an error will be thrown if the NTC sensor has reached a resistance value that is at the edge of the measurable range of the controller. It offers a selection of different threshold detections, one for only the upper value, another only for the lower value and one for both.

| External Temperature Errors Enable | e 1 —  |                                  | External Temperature Errors Enabl | e 2    |     |
|------------------------------------|--------|----------------------------------|-----------------------------------|--------|-----|
|                                    | Actual | New                              |                                   | Actual | New |
| ADC Limit Errors                   | None   | ~                                | ADC Limit Errors                  | None   | ~   |
| Temperature Limit Errors           | None   | None                             | Temperature Limit Errors          | None   | ~   |
|                                    |        | Upper Only<br>Lower Only<br>Both |                                   |        |     |

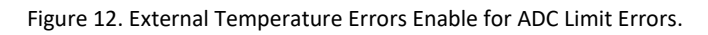

If the "Temperature Limit Errors" are enabled, the crossing of the thresholds set in "External Temperature Error Limits" will be detected and cause an error. It offers a selection of different threshold detections, one for only the upper value, another only for the lower value and one is for both.

| External Temperature Errors Enable | e 1    |                                          | External Temperature Errors Enal | ole 2  |        |
|------------------------------------|--------|------------------------------------------|----------------------------------|--------|--------|
|                                    | Actual | New                                      |                                  | Actual | New    |
| ADC Limit Errors                   | None   | ~                                        | ADC Limit Errors                 | None   | $\sim$ |
| Temperature Limit Errors           | None   | ~                                        | Temperature Limit Errors         | None   | ~      |
|                                    |        | None<br>Upper Only<br>Lower Only<br>Both |                                  |        |        |

Figure 13. External Temperature Errors Enable for Temperature Limit Errors.

The "External Temperature Measurement Settings" allow an additional user calibration for each input.

| I | Monitor | Operation    | Light Power Co  | ntrol             | External Temperatu | re | Analog Interfaces    | Maintenance   | Advanced                 | I   |
|---|---------|--------------|-----------------|-------------------|--------------------|----|----------------------|---------------|--------------------------|-----|
|   | Extern  | al Temperati | ure Measurement | t Settin<br>Actua | gs 1<br>I New      |    | External Temperature | e Measurement | t Settings 2 –<br>Actual | New |
|   | Te      | emperature ( | Offset [°C]     | (                 | 0                  |    | Temperature Off      | set [°C]      | 0                        |     |
|   | Tem     | iperature Ga | in [°C/°C]      | i                 | 1                  |    | Temperature Gain     | [°C/°C]       | 1                        |     |

Figure 14. External Temperature Measurement Settings.

The "External Temperature Measurement Limits" are calculated values showing the range of measurable resistance of the input. The corresponding maximum and minimum temperatures are calculated for each temperature input using the sensor characteristic found in tab "Advanced" > "External Temperature Measurement", in "External NTC Sensor Characteristics".

| Monitor    | Operation Light Power Co   | ontrol E | xternal Temp | erature | Analog Int   | terfaces  | Maintenance     | Advance    | ed   |
|------------|----------------------------|----------|--------------|---------|--------------|-----------|-----------------|------------|------|
| External 1 | Femperature Measurement    | LDD M    | easurement   | Analog  | Interfaces   | GPIO      | Temperature     | Correction | Misc |
| Externa    | I Temperature ADC Calibrat | ion 1 —  |              |         | External Ter | mperature | ADC Calibratio  | on 2       |      |
|            |                            | Actual   | New          |         |              |           |                 | Actual     | New  |
|            | Offset                     | 0        |              |         |              |           | Offset          | 0          |      |
|            | Gain                       | 1        |              |         |              |           | Gain            | 1 [        |      |
| Externa    | INTC Sensor Characteristic | s 1 —    |              |         | External NT  | C Sensor  | Characteristics | s 2        |      |
|            |                            | Actual   | New          |         |              |           |                 | Actual     | New  |
| Upper      | Temperature [°C]           | 60       |              |         | Upper        | Temperatu | ire [°C]        | 60         |      |
| Point      | Resistance [Ω]             | 2488     |              |         | Point        | Resistan  | ice [Ω]         | 2488       |      |
| Middle     | Temperature [°C]           | 25       |              |         | Middle       | Femperatu | ire [°C]        | 25         |      |
| Point      | Resistance [Ω]             | 10000    |              |         | Point        | Resistan  | ice [Ω]         | 10000      |      |
| Lower      | Temperature [°C]           | 0        |              |         | Lower        | Femperatu | ıre [°C]        | 0          |      |
| Point      | Resistance [Ω]             | 32650    |              |         | Point        | Resistan  | ice [Ω]         | 32650      |      |

Figure 15. External NTC Sensor Characteristics settings.

## 4.2 Light Measurement

The optional light measurement input offers the possibility to observe the photodiode current via a parameter shown on the Monitor tab ("Photodiode Input [mA]"). In absence of the feature the value will always be NA.

Through the parameter "LP System Scale"  $LP_{gain}$ , the conversion factor to translate the photodiode current  $I_{ph}$  into an emitted light power  $P_{light}$ , can be defined. This parameter depends on the photodiode and the optical coupling of the system. You can set this arbitrarily in the absence of an absolute reference measurement.

$$P_{light} = \frac{I_{ph}}{LP_{gain}}$$

The above formula shows the relationship between the emitted light power and the photodiode current. The scale setting is in the "Advanced" > "Analog Interfaces" tab.

The tab "Advanced" > "Analog Interfaces" also features the "Photodiode Rs" setting. Note that "Photodiode Rs" depends on the hardware configuration and does not need to be modified by the end user.

The resistance values correspond to each configuration:

Table 3. Photodiode input configurations.

| Photodiode Rs [Ω] | Configuration [mA] |
|-------------------|--------------------|
| 5600              | 0.5                |
| 2700              | 1                  |
| 1300              | 2                  |
| 680               | 4                  |

These settings have no effect on devices that do not have this feature.

# 4.3 Voltage Input

The analog voltage input is displayed in the "Monitor" tab.

In "Advanced" > "Analog Interfaces" you can set a user calibration through offset and gain parameters.

# 5 Data Logging

## 5.1 Monitor Data Logger

For external plotting and data analysis, logged data can be exported to a .csv file, in the "Maintenance" tab in the box "Monitor Data Logger".

| ire Analog Interfaces | Maintenance       | Advan     | ced           |
|-----------------------|-------------------|-----------|---------------|
| Monitor Data Logger   |                   |           |               |
|                       | /                 | Actual    | New           |
| Logging Inte          | erval [s]         | 1         |               |
| Number of Log         | Entries           | 5         | Set           |
| Export all M          | Nonitor Values to | CSV Fil   | e (Debug) 🗌   |
| Clear Data Exp        | oort Logged Mon   | itor Data | a to CSV File |

Figure 16. Monitor Data Logger.

- Each log entry is time stamped.
- At relaunch of the software the log is erased, and the log interval is set to the smallest value of 1 s.
- The general data logging duration is not limited. It depends on the available RAM on the PC and the logging interval.
- For critical long-term monitoring we recommend exporting the log regularly and to relaunch the Service Software occasionally (e.g. every couple of days).
- The exported file of the logged data contains the value of various monitor parameters such as the output current.
- Select "Export All Monitor Values to CSV File (Debug)" to export more values, which can be useful if you send the file to Meerstetter for diagnosis.

# 6 **TEC Controller (with PWR-1191 expansion board)**

The TEC Controller feature of the device is available only if the PWR-1191 expansion board is assembled to it. Refer to the LDD-1321 datasheet for information about hardware capabilities and assembly.

During startup, the LDD automatically checks if a PWR-1191 is installed. If a PWR-1191 has been found the device type, hardware version, serial number, and maximum current of the PWR-1191 are displayed. If those values are 0 no compatible PWR-1191 has been found.

## 6.1 Installing the PWR-1191

The PWR-1191 can be installed on any LDD-1321 with firmware v1.20 or newer.

Caution: Do not plug in or out the PWR-1191 while the LDD-1321 is powered on. Always disconnect or turn off the power supply first. If the PWR-1191 is plugged in or out while the LDD-1321 is powered on both devices might be damaged.

When plugging in a PWR-1191 please pay attention to the correct orientation on the LDD-1321.

## 6.2 Temperature Control

This chapter covers the "Temperature Control" tab and the TEC Driver section of the "Operation" tab in the Service Software.

#### 6.2.1 Theory of Operation

The following part is a short description of the temperature control mechanism in the TEC Controller.

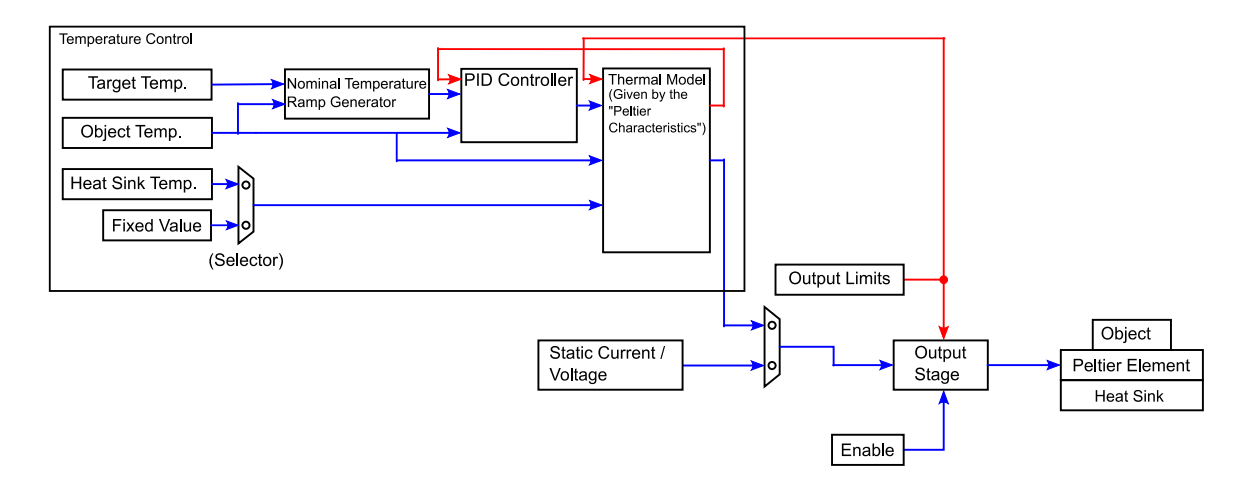

Figure 17. Temperature control functional overview.

- The LDD-1321 has temperature inputs that can be used to measure periodically the object temperature and the temperature of the heat sink using temperature sensors. The correct sensor input must be assigned to each function (object or heat sink temperature). The temperature measurement is also active when the temperature controller is not.
- The target temperature is the setpoint for the PID controller.
- The temperature controller calculates the needed output power based on the target temperature, heat sink temperature and actual object temperature. It's possible to use a fixed value for the heat sink temperature (default setting).

- The output stage has two possible input parameters, either the value from the temperature controller or a static current and voltage.
- To keep the output stage in boundaries, output limits are set.
- The output stage is enabled and disabled by the enable parameter.
- Finally, the output stage powers the Peltier element.

#### 6.2.1.1 PID Control Parameters

- The proportional term *Kp* defines the portion [%] of normalized cooling/heating power that can be used to correct the difference [°C] between actual and nominal temperature. Assuming the temperature difference between actual and nominal is 2°C and *Kp* is set to 15 %/°C, then the output will feed 30% power to the Peltier element.
- The integral term *Ti* defines the reset time [s] the regulator is allowed to take for correcting a given control deviation. The effect of Ti is weak for large values and strong for small values. Set Ti to 0s to disable the integral term.
- The derivative term *Td* opposes changes in control deviation, weighed by unit time [s]. The dampening effect of Td increases with larger values. By default, the D component is bypassed (0 s).
- The value "D Part Damping PT1" is damping the resulting value of the derivative term. It may be useful for very slow thermal models which result in high Td times.

The suggested PID values are starting values that proved to work reasonably well at factory. At a later stage, you can optimize them for your application and system. This can be done manually or by using the auto tuning function in the Service Software.

#### 6.2.1.2 Temperature Ramp

For certain thermal masses, the systems response to cooling and heating power may be slow and thus reaching thermal stability takes some time. On power-up large changes from an initial to a target temperature may be required. To minimize the overall time to reach thermal stability, the sudden jump in temperature is replaced by a generated three-part ramp.

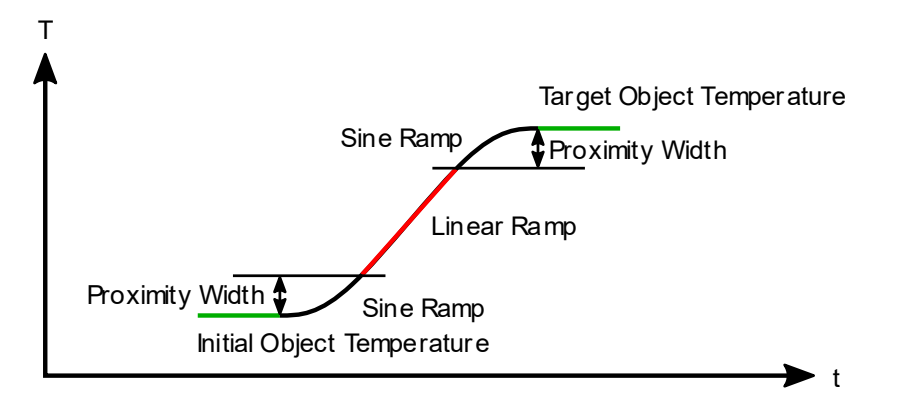

Figure 18. Temperature vs time change from an initial temperature to a target temperature, showing the three-part ramp.

First the nominal temperature is smoothly guided away from the starting value by a sine-shaped curve. After leaving the "Proximity Width" the temperature follows the faster, linear ramp—the "Coarse Temp Ramp"—at the maximum possible rate. Once again within the "Proximity Width", the nominal temperature follows again a sine-shaped curve towards the target temperature. Using this ramping scheme, over- and undershoots in respect to the target temperature will be minimized and the final temperature is stabilized more quickly.

If a Linear Ramp without the sine shaped curves is required, the Proximity width can be set to 0.

It is unlikely that your system can follow the default "Coarse Temp Ramp" slope of 1 °C/s. This initial setting allows the user to get a feeling for the system's thermal inertia, and it permits observation of the nominal temperature trace in the graph.

Nominal temperature ramping allows the usage of more aggressive PID values, typically required to properly react to external disturbances. Please note that the ramping and PID parameter sets are independent.

## 6.2.2 Control Modes

The TEC Controller feature supports the following three control modes, available in the field "Modelization for Thermal Power Control":

- "Peltier, Full Control": The Peltier element heats and cools, powered by the bipolar current.
- "Peltier, Heat only Cool only": The TEC Controller tries to keep the temperature between the "CHx Peltier, Heat Only – Cool Only Boundaries". If the actual temperature is somewhere between these boundaries, the TEC Controller does not power the Peltier element.
- "Resistor, Heat only": If a resistive heater is used, only heating is possible.

Depending on what you choose, either "Peltier Characteristics" or "Resistor Characteristics" parameters will be implemented (from either of the two group boxes underneath).

## 6.2.3 PID Auto Tuning (PID Parameter Optimization)

The "Auto Tuning" tab in the Service Software provides a powerful tool for system optimization. The results are optimized PID controller and ramping parameter sets (see chapter 6.2.1 Theory of Operation).

Follow these steps to optimize your system:

- The object temperature measurement should work reliable, prior to using the auto tuning function. This means that the correct temperature is measured, and the fluctuation of the temperature value is small (i.e., < 5 mK).
- The Peltier element is connected with the correct polarity.
- Peltier characteristics (tab "Temperature Control/Settings") must be set correctly according to the Peltier element's datasheet.
- Set limits for current and voltage in the "Operation" tab.
- Make sure that the output stage is not running in its voltage limitation.
- Set the temperature limits in the "External Temperature" tab, to avoid damage of anything in contact with the Peltier element.
- Set the desired object target temperature. If you will use multiple target temperatures, use the highest one. This leads to more reliable PID values in most cases.
- The channel to be optimized must already be successfully operating in the mode "Temperature Controller". This means that the target temperature is reached with the standard PID settings (Kp = 10; Ti = 300; Td = 0).
- Before you start the auto tuning process, it is recommended to note the currently used "CHx Temperature Controller PID Values" and the parameters in the field "CHx Nominal Temperature" or to export the device configuration.
- During the optimization process, no other heating or cooling source other than the driven Peltier element must be active, to not disturb the process.
- Enable the temperature controller by setting the option "Output Enable" in the "Operation" tab to "Static ON".

- Wait until the target temperature is reached and the temperature has equalized.
- Now the status indicator reads "Idle. Press Start to Tune!". Press the "Start" button.
- The TEC Controller initiates a cooling-heating pattern that will reveal specific system information. The progress of the auto tuning procedure is indicated by the advancing status bar. You can observe the applied current patterns and resulting temperature variations in the "Chart" tab.
- Upon "Success. Tuning Complete!" the TEC Controller will continue regulating the temperature.
- Finally, the results of the optimization are displayed in the field "Tuning Results". You can accept and use the new parameters by clicking "Write Auto Tuning Results to Settings".

#### 6.2.3.1 Trouble Shooting and Enhancements

| Problems                                                                                                    | Possible Reasons                                                                                                    | Possible Solutions                                                                                                    |  |  |  |
|----------------------------------------------------------------------------------------------------|----------------------------------------------------------------------------------------------------|----------------------------------------------------------------------------------------------------|--|--|--|
| There is too much<br>noise on the current<br>output.                                                                                                    | Your thermal model is very<br>slow. Therefore, large Ti and<br>Td times are calculated for the<br>PID controller. High Td times<br>result in a very big<br>amplification of every small<br>temperature difference or<br>noise.                                                                                                    | Check "Use Slow PI Values" and click on<br>"Write Auto Tuning Results to TEC".<br>These values run without differential part<br>of the PID controller.<br>Go to "Temperature Control/Settings"<br>tab and set "D Part Damping PT1" to a<br>lower value. (Too low values will result in<br>a worse temperature control behavior) |  |  |  |
| It takes too long until<br>the desired target<br>temperature is<br>reached.<br>The nominal<br>temperature ramp is<br>too slow.<br>The TEC Controller is<br>not providing the<br>max. current to the<br>Peltier element. | After auto tuning, the<br>"Nominal Temperature Ramp"<br>settings ("Coarse Temp Ramp"<br>and "Proximity Width") are<br>taken form auto tuning<br>recommendations. These<br>recommended values are<br>intentionally slow values. The<br>target is to prevent a<br>temperature overshoot.<br>Therefore, the PID controller<br>must always be able to follow<br>the nominal temperature | You may set "Coarse Temp Ramp" in the<br>"Temperature Control/Settings" tab to a<br>higher value. This will result in a faster<br>nominal temperature ramp.<br>You may set the setting "Proximity<br>Width" to a lower value.                                                                                                   |  |  |  |
| Error 250:<br>Less than xx% of<br>progress<br>advancement in xx<br>minutes.                                                                                                    | The progress of the auto<br>tuning is determined upon<br>several parameters. This error<br>is generated when the process<br>is too slow.                                                                                                    | Let your thermal system cool down<br>between two tuning attempts. Disable<br>the power source to the Peltier element<br>for several minutes.                                                                                                    |  |  |  |
| Error 251 / 252:<br>Auto tuning fails at                                                                                                    | The tuning process executes several swing periods to                                                                                                    | Do not change the thermal load during the tuning process.                                                                                                    |  |  |  |
| three consecutive<br>attempts due to<br>more than 40%<br>discrepancy in<br>temperature / time.                                                                                                    | determinate the results. This<br>error is generated if values of<br>these swing periods are too<br>different.                                                                                                    | Make sure the thermal object is isolated from any changing air flows.                                                                                                    |  |  |  |
| Error 253:<br>Auto Tuning detects<br>that the PID<br>temperature                                                                                                    | TEC Controller is not Running<br>in Temperature Controller<br>Mode.                                                                                                    | Make sure that the TEC Controller's<br>output stage is "Static ON", and that the<br>TEC Controller's "Output Stage Control<br>Input" is set to "Temperature Controller".                                                                                                    |  |  |  |
| controller is in<br>limitation.                                                                                                    | The Target Temperature has<br>not been reached. The<br>Temperature Controller is<br>running in its output<br>limitation.                                                                                                    | Make sure you use suitable default PID<br>Settings. These are described on the<br>Service Software tab "Temperature<br>Control/Auto Tuning". Please read this<br>description.<br>Make sure the target temperature has<br>been reached and equalized before you<br>start the auto tuning process.                                |  |  |  |

| Table 4. Possible reasons and | possible solutions for common | problems during auto tuning |
|-------------------------------|-------------------------------|-----------------------------|
|                               |                               |                             |

## 6.3 Charting

## 6.3.1 Chart

The tab "Temperature Control/Chart" offers a convenient way of mid-term system characterization, e.g., for observing stability, or for optimizing PID control or nominal temperature ramping parameters.

Object temperature(s) and their nominal values (thin lines) are shown in the top panel, output current(s) and PID control variable magnitude(s) are shown in the bottom panel.

To display the full recording, since the start of the Service Software, click on the small clock symbol on the left side of the time scroll bar.

# 7 Light Power Controller

The LDD-1321 features a digital light power control feature. This controller can be used to feed the setpoint to the current controller, if an appropriate hardware input is available (e.g. through the photodiode input). It's a slow controller that operates on top of the current control and can be used to correct effects that affect the light output of the laser or the LED. Due to its very low control speed (~125 Hz), it cannot be used for modulation.

The relevant settings can be found in the "Light Power Control" tab.

## 7.1 Controller Settings

## 7.1.1 Output Settings

In the tab "Operation" the Nominal Output Current can be set via the normal parameter ("LPC"), meaning the light power PID controller's output is used to determine the nominal current of the current driver.

| Monitor | Operation     | Light Pov                              | ver Control | Lo | okup Table                 | S |
|---------|---------------|----------------------------------------|-------------|----|----------------------------|---|
|         |               | LDI                                    | D           |    |                            |   |
| Input S | ource Select  | tion                                   |             |    |                            |   |
|         |               |                                        | Actu        | al | New                        |   |
|         | F             | `````````````````````````````````````` | 1           |    |                            |   |
| No      | minal Output  | Current*                               | Set Currer  | nt | ×                          | / |
| Nomina  | al Output Cur | rent Value                             | s<br>Actu   | al | Set Current<br>Analog Inpu | t |
|         | Set Cu        | urrent [A]                             |             | 0  | LPC<br>LUT                 |   |
| Current | Control Sett  |                                        |             |    | Signal Gen.                |   |

Figure 19. LPC selection.

The output stage nominal power limit settings allow to define limits for the nominal light power that will be enforced regardless of the light power you set. These should reflect your target operation range.

| Output Stage Limits   |        |     |
|-----------------------|--------|-----|
|                       | Actual | New |
| Max Nominal Power [W] | 0      |     |
| Min Nominal Power [W] | 0 [    |     |

Figure 20. Output Stage Limits for LPC.

### 7.1.2 Power Controller Settings

These settings, in the tab "Light Power Control", define the behavior of the light power regulation.

| Power Controller Settings |        |     |
|---------------------------|--------|-----|
|                           | Actual | New |
| PID Kp [A/W]              | 0.25   |     |
| PID Ti [s]                | 0.01   |     |
| PID Td [s]                | 5E-06  |     |
| Slope Limit [W/s]         | 10     |     |

The proportional term  $K_p$  defines the current [A] that is used to correct the difference [W] between actual and nominal CW light power.

The integral term  $T_i$  defines the reset time [s] the regulator is allowed to take for correcting a given control deviation. The effect of  $T_i$  is weak for large values and strong for small values.

Figure 21: Power Controller Settings for LPC.

The derivative term  $T_d$  opposes changes in control deviation,

weighed by unit time [s]. The dampening effect of  $T_d$  increases with larger values (e.g. a value of 0 results in bypassing the D component).

The "Slope Limit" limits the internal nominal light power ramping and allows the use of more aggressive PID settings.

# 8 Lookup Table

It is possible to download a table containing a customized waveform. This waveform can be used to control the laser diode current.

Please make sure that the input source selection is set properly when using a lookup table.

All lookup table functionality is also provided by the communication protocol using the LUT parameters.

## 8.1 Table Definition

The .csv file is structured as follows.

The header row contains 2 or more columns, the first row being "Table Instance" followed by columns containing the table instance numbers. A maximum of one table instance is currently supported. The following rows define the table instance values, starting from the second row. For further information see "LookupTable Example.csv".

Up to 1000 samples are possible in each table. Please keep the analog bandwidth and current update rate in mind when defining waveforms. Furthermore, make sure the configured slope limit is suitable for the defined waveform.

For a visualization of the example waveform open the "LookupTable Example.xlsx" Excel sheet.

## 8.2 LUT Configuration

From within the LDD Service Software, the lookup table configuration can be found in the "Lookup Table" tab.

| LDD-1321 Service Software V 1.1       | 10                                                   |                                 | -                             | $\times$ |
|---------------------------------------|------------------------------------------------------|---------------------------------|-------------------------------|----------|
| Monitor Operation Light Power Control | ookup Table Temperature Control External Temperature | ature Maintenance Advanced      |                               |          |
| Lookup Table Values                   |                                                      | Lookup Tab                      | e Download                    |          |
| Actual                                | New                                                  | Load C                          | V File Download               |          |
| Loop Enable ?                         | ~                                                    | Load C.                         | V THE DOWNIDAD                |          |
| Interval [cycles] ?                   |                                                      |                                 |                               |          |
| Interval Calculator                   |                                                      |                                 |                               |          |
| Actual                                | Target                                               |                                 |                               |          |
| Interval [ms] ?                       |                                                      |                                 |                               |          |
| Calculate cycles                      |                                                      |                                 |                               |          |
|                                       |                                                      |                                 |                               |          |
|                                       |                                                      |                                 |                               |          |
|                                       |                                                      |                                 |                               |          |
|                                       |                                                      |                                 |                               |          |
|                                       |                                                      |                                 |                               |          |
|                                       |                                                      |                                 |                               |          |
|                                       |                                                      |                                 |                               |          |
|                                       |                                                      |                                 |                               |          |
|                                       |                                                      |                                 |                               |          |
|                                       |                                                      |                                 |                               |          |
|                                       |                                                      |                                 |                               |          |
|                                       |                                                      |                                 |                               |          |
|                                       |                                                      |                                 |                               |          |
|                                       |                                                      |                                 |                               |          |
|                                       |                                                      |                                 |                               |          |
|                                       |                                                      |                                 |                               |          |
|                                       |                                                      |                                 |                               |          |
|                                       |                                                      |                                 |                               |          |
|                                       |                                                      |                                 |                               |          |
|                                       |                                                      |                                 |                               |          |
|                                       |                                                      |                                 |                               |          |
|                                       |                                                      |                                 | Import Config                 | Config   |
| No compatible USB device connected    |                                                      |                                 | Import Config Read (          | comig    |
| Connect: Device Status                | Login TEC Act T                                      | remp Act Current Act Voltage Re | set LDD Export Config Write C | Config   |
|                                       |                                                      |                                 |                               |          |

Figure 22. Lookup Table tab

The "Loop Enable" parameter controls whether the table repeats itself indefinitely or stops upon reaching the last record.

The "Interval" parameter controls the sample interval of the table defined in cycles which are 0.64 milliseconds each. Use the interval calculator utility to calculate the closest approximation of your desired interval.

Load the externally generated table into the LDD's memory by using the "Load CSV File" and "Download" buttons. The table is downloaded as a .csv file.

# 9 Signal Generator

The LDD can generate a set of predefined waveforms which can be used to shape the laser diode current. It is also possible to specify a waveform using a Lookup Table, however the number of data points the table can hold is limited and defining certain waveforms manually may be difficult or tedious. When using the signal generator, the LDD will derive the signal from the mathematical definition of the signal instead.

Please make sure that the input source selection is set properly when using the signal generator. Furthermore, care must be taken when using the communication protocol as time parameters are specified in cycles.

## 9.1 Configuration

| EDD-1321 Service Software V 1.10                                                                           | - □ >                                                                                                    | < |
|----------------------------------------------------------------------------------------------------|----------------------------------------------------------------------------------------------------|---|
| Monitor Operation Light Power Control Lookup Table                                                         | Signal Generator Temperature Control External Temperature Maintenance Advanced                                                                                                    |   |
| Signal Generator Settings<br>Actual New<br>Wave Function Sine<br>Current High [A] 0.5<br>Current Low [A] 0 | Nominal Current Graph                                                                                                    |   |
|                                                                                                    | 51.2 ms                                                                                                    |   |
|                                                                                                    | Waveforms       Time Calculator         Custom Waveforms       Actual       New         Rise Time [cycles]       10       Custom Waveforms         Fall Time [cycles]       10       Fall Time [ms]       ?         High Time [cycles]       10       Fall Time [ms]       ?       Custom Time [ms]       ?         Preset Waveforms       10       Custom Time [ms]       ?       Custom Time [ms]       ?         Preset Waveforms       Actual       New       Signal Period Time [cycles]       20       Calculate cycles         Signal Period Time [cycles]       20       Calculate cycles       Calculate cycles | ] |
| Connected Connect: Device Status Ready                                                                     | Login         LDD<br>TEC         Output         0.000 A         2.438 V         Reset LDD         Export Config         Write Config                                                                                                    | 1 |

Open the "Signal Generator" tab and select the waveform you need.

Figure 23. Signal Generator tab

There are two parameters which apply to every kind of waveform: "Current Low" and "Current High". Those two parameters define the lowest and the highest point of the waveform respectively. "Current High" must be higher than "Current Low".

The timing parameters are different depending on whether the selected waveform is a custom waveform or one of the preset waveforms. All time parameters are specified in cycles which vary in length depending on the kind of waveform. Custom waveform cycles are 0.64 ms long while preset

waveform cycles are 2.56 ms long (the minimum amount of cycles is 5). Use the time calculator utility to calculate the closest approximation. If you are unsure how the final waveform will look like you can use the current graph as a reference.

## 9.1.1 Custom Waveform

The custom waveform is the most configurable waveform and allows to define arbitrary trapezoidal waveforms. It has four parameters which are used to configure the rise, fall, high and low time.

#### 9.1.2 Preset Waveforms

Preset waveforms only have one additional configuration parameter "Signal Period Time" which defines the length of the signal. There are three waveform presets: sine, square and triangle.

# 10 External Hardware

## **10.1 GPIO Control Signals**

The GPIO control signals can be used as general purpose I/O (GPIO) or for predefined functions. The functions described in Table 5 can be independently assigned to the GPIO signals in the "Advanced" > "GPIO" > "GPIO General" tab. Many functions are separately available as several channels. For these functions, the channel can be chosen as well. For the functions which are not available in multiple instances this setting has no effect.

| Monitor    | Operation                | External Temp | erature Maintenanc | e Ad   | vanced |       |        |        |           |          |            |               |
|------------|--------------------------|---------------|--------------------|--------|--------|-------|--------|--------|-----------|----------|------------|---------------|
| External 1 | Temperature              | e Measurement | LDD Analog Inte    | rfaces | GPIO   | Fan   | System |        |           |          |            |               |
| GPIO Ger   | GPIO General GPIO Detail |               |                    |        |        |       |        |        |           |          |            |               |
| GPIO C     | Configuration            | n (GPIO1 GPI  | O10)               |        |        |       |        |        |           |          |            |               |
| Pin        |                          | Fund          | tion               |        |        | Char  | nnel   |        | Level Ass | signment | Hardware C | Configuration |
|            |                          | Actual        | New                | IN     | A      | ctual |        | New    | Actual    | New      | Actual     | New           |
| GPI01      | I                        | ?             | ~                  | ?      |        | ?     |        | $\sim$ | ?         | ~        | ?          | ~             |
| GPI02      | 2                        | ?             | ~                  | ?      |        | ?     |        | $\sim$ | ?         | ~        | ?          | ~             |
| GPI03      | 3                        | ?             | ~                  | ?      |        | ?     |        | $\sim$ | ?         | $\sim$   | ?          | ~             |
| GPIO4      | 1                        | ?             | ~                  | ?      |        | ?     |        | $\sim$ | ?         | ~        | ?          | ~             |
| GPIOS      | 5                        | ?             | ~                  | ?      |        | ?     |        | $\sim$ | ?         | ~        | ?          | ~             |
| GPIO       | 6                        | ?             | ~                  | ?      |        | ?     |        | $\sim$ | ?         | ~        | ?          | ~             |
| GPI07      | 7                        | ?             | ~                  | ?      |        | ?     |        | $\sim$ | ?         | ~        | ?          | ~             |
| GPIO       | 3                        | ?             | ~                  | ?      |        | ?     |        | $\sim$ | ?         | ~        | ?          | ~             |
| GPIOS      | )                        | ?             | ~                  | ?      |        | ?     |        | $\sim$ | ?         | ~        | ?          | ~             |
| GPIO       | 10                       | ?             | ~                  | ?      |        | ?     |        | $\sim$ | ?         | ~        | ?          | ~             |
| Read I     | Input States             | ?             | (Par ID 52103) → - | , †    |        |       |        |        |           |          |            |               |

Figure 24. GPIO General settings.

Table 5. GPIO functions.

| Function Name  | Description                                                                     |
|----------------|---------------------------------------------------------------------------------|
| No Function    | The GPIOx has no function. The pin is at high impedance state.                  |
| Signal Control | The GPIOx signal is used as digital I/O, controlled by the communication        |
|                | interface. Refer to the communication protocol document for more                |
|                | information.                                                                    |
| Device OK      | The GPIOx signal is logic 1 if the device is in the "Ready" or "Run" status.    |
| LDD HW Enable  | The GPIOx signal is used as input to enable the output of the laser driver. In  |
|                | the "Operation" tab select "GPIO" as "Output Enable" source. If the signal is   |
|                | logic 1, the driver output is enabled.                                          |
| TEC HW Enable  | Analogous to the previous function, but for the TEC output.                     |
| LDD Toggle HW  | Toggled version of the hardware enable. A button press causes the state of      |
| Enable         | the hardware enable to switch. Debouncing is built-in in the firmware.          |
| TEC Toggle HW  | See above.                                                                      |
| Enable         |                                                                                 |
| Pulse Input    | When this pin is logic 0 the target current used by the current control loop is |
|                | set to the Value of "Min Nominal Current". When the pin is logic 1, the         |
|                | target current is left unaltered (= Nominal Current).                           |
|                | When multiple pins are configured as Pulse Input the GPIO with the highest      |
|                | number is used. If no GPIO is configured as Pulse Input the target current is   |
|                | left unaltered.                                                                 |
| Device Running | The GPIOx signal is logic 1 if the device is in the "Run" status.               |
| TEC Stable     | The GPIOx signal is logic 1 if the object temperature is stable.                |

| Function Name  | Description                                                                |                                                          |                                 |  |  |  |  |  |  |
|----------------|----------------------------------------------------------------------------|----------------------------------------------------------|---------------------------------|--|--|--|--|--|--|
| TEC Rmp/Stable | The GPIOx signal is logic 1 if the object temperature is stable. The GPIOx |                                                          |                                 |  |  |  |  |  |  |
|                | signal toggles between 1 and 0 at 1 Hz, when the corresponding channel is  |                                                          |                                 |  |  |  |  |  |  |
|                | ramping to the target temperature.                                         |                                                          |                                 |  |  |  |  |  |  |
| TEC Ramp       | The GPIOx signal is 1, w                                                   | hen the temperature re                                   | gulation is ramping to the      |  |  |  |  |  |  |
|                | target temperature.                                                        |                                                          |                                 |  |  |  |  |  |  |
| Fan PWM        | The GPIOx signal is used                                                   | d as PWM output for the                                  | Fan Control feature. Only       |  |  |  |  |  |  |
|                | selectable for GPIO5 an                                                    | d GPIO6 (see chapter 10                                  | 0.2 Cooling fans).              |  |  |  |  |  |  |
|                | For this function, the "H                                                  | lardware Configuration"                                  | is usually set to "Out          |  |  |  |  |  |  |
|                | PushPull" to properly d                                                    | rive the PWM input of th                                 | ne fan.                         |  |  |  |  |  |  |
| Fan Tacho      | The GPIOx signal is used                                                   | d as frequency input for                                 | the fan control feature (see    |  |  |  |  |  |  |
|                | chapter 10.2 Cooling fa                                                    | ns).                                                     |                                 |  |  |  |  |  |  |
|                | For this function, the "H                                                  | lardware Configuration"                                  | is usually set to "IN Weak      |  |  |  |  |  |  |
|                | Up", because the fan's                                                     | tacho output usually has                                 | an open collector output.       |  |  |  |  |  |  |
| Fan Stop       | The GPIOx signal is used                                                   | d as input signal. If this fi                            | unction is enabled and the      |  |  |  |  |  |  |
|                | corresponding pin is 1,                                                    | the fan is disabled. If the                              | e pin is 0 the fan runs         |  |  |  |  |  |  |
| Duran          | normally.                                                                  | - lasia 4 ta anabia a mu                                 | en en etternere liner der iner  |  |  |  |  |  |  |
| Pump           | The GPIOX signal is set i                                                  | to logic 1 to enable a pui                               | np of other cooling devices.    |  |  |  |  |  |  |
|                | Two nump control char                                                      | ntroi settings to configu                                | re the behavior.                |  |  |  |  |  |  |
| Doy Addr +1    | Two pullip control char<br>The GRIOx signal is used                        | d as input signal. For oac                               | h nin which is logic 1 and      |  |  |  |  |  |  |
| Dev Addr +2    | with this function enab                                                    | led 1 2 or 1 is added to                                 | the device address. This is     |  |  |  |  |  |  |
| Dev Addr +4    | only done once at start                                                    | 100, 1, 2 01 4 13 added to                               |                                 |  |  |  |  |  |  |
| Alt Target Tx  | The GPIOx signal is used                                                   | dp.<br>Has input signal. This fur                        | action allows to select up to 4 |  |  |  |  |  |  |
|                | different target temper                                                    | atures for the TEC Contr                                 | oller, by changing the signal   |  |  |  |  |  |  |
|                | level of the pins.                                                         |                                                          |                                 |  |  |  |  |  |  |
|                | CHx Alt Target T2                                                          | CHx Alt Target T2 CHx Alt Target T1 Selected Target Temp |                                 |  |  |  |  |  |  |
|                | 1                                                                          | 1                                                        | Value defined in                |  |  |  |  |  |  |
|                |                                                                            |                                                          | "Temperature Control"           |  |  |  |  |  |  |
|                |                                                                            |                                                          | tab                             |  |  |  |  |  |  |
|                | 1                                                                          | 0                                                        | "Temperature 1" from            |  |  |  |  |  |  |
|                |                                                                            |                                                          | "GPIO Detail" tab               |  |  |  |  |  |  |
|                | 0                                                                          | 1                                                        | "Temperature 2" from            |  |  |  |  |  |  |
|                |                                                                            |                                                          | "GPIO Detail" tab               |  |  |  |  |  |  |
|                | 0                                                                          | 0                                                        | "Temperature 3" from            |  |  |  |  |  |  |
|                |                                                                            |                                                          | "GPIO Detail" tab               |  |  |  |  |  |  |
| TEC PowerSt 0A | The GPIOx signal is used                                                   | d as input signal. If the si                             | gnal is 1, the output current   |  |  |  |  |  |  |
|                | is set to 0 A, without dis                                                 | sabling or re-initializing t                             | he temperature controller.      |  |  |  |  |  |  |
|                | This can be useful for c                                                   | ritical measurement cycl                                 | es.                             |  |  |  |  |  |  |
| Fix 0          | Sets the GPIO output to                                                    | o fixed 0. Can be inverted                               | d using the "Level              |  |  |  |  |  |  |
|                | Assignment".                                                               |                                                          |                                 |  |  |  |  |  |  |
| LDD HW Enable  | Same as "LDD HW Enab                                                       | le" but requires a signal                                | edge after reset.               |  |  |  |  |  |  |
| (edge)         |                                                                            |                                                          | - I <b>(</b> )                  |  |  |  |  |  |  |
| IEC HW Enable  | Same as "IEC HW Enab                                                       | ie" but requires a signal                                | eage after reset.               |  |  |  |  |  |  |
| (eage)         |                                                                            |                                                          |                                 |  |  |  |  |  |  |

The Logic Level of each pin can be assigned under "Level Assignment" in the "GPIO" tab. For inputs, Logic Level "Positive" means that a high voltage is read in as logic 1 while a low voltage (pin connected to GND) is logic 0. This can be inverted by setting the parameter to "Negative". For outputs, the logic level inverts the Signal when set to "Negative". This means that the "LDD OK" signal outputs 0 V when the LDD is in "Ready" or "Run" status and the Level Assignment is set to "Negative".

The Pins can be individually configured under "Hardware Configuration" in the "Advanced"  $\rightarrow$  "GPIO" tab. When a signal is used as an input the hardware configuration must be set accordingly or the function will not be operational.

| Table 6. GPIO Pins Hardware Configura | tion. |
|---------------------------------------|-------|
|---------------------------------------|-------|

| Function Name | Description                                                                |  |
|---------------|----------------------------------------------------------------------------|--|
| In WeakNo     | The GPIO Pin is configured as Input. No PullUp or PullDown Resistor is     |  |
|               | activated.                                                                 |  |
| In WeakUp     | The GPIO Pin is configured as Input. A weak PullUp Resistor to 3.3 V of    |  |
|               | approximately 50 k $\Omega$ is activated.                                  |  |
| In WeakDown   | The GPIO Pin is configured as Input. A weak PullDown Resistor of           |  |
|               | approximately 50 k $\Omega$ is activated.                                  |  |
| OUT PushPull  | The GPIO Pin is configured as Push Pull Output. No PullUp or PullDown      |  |
|               | Resistor is activated.                                                     |  |
| OUT OD NoPull | The GPIO Pin is configured as an Open Drain Output. No PullUp or PullDown  |  |
|               | Resistor is activated.                                                     |  |
| OUT OD WeakUp | The GPIO Pin is configured as an Open Drain Output. A weak PullUp Resistor |  |
|               | to 3.3 V of approximately 50 k $\Omega$ is activated.                      |  |

For input signals like buttons, it is usually easier to set the pin to "Negative" logic and "In Weak Up". This way the switch can be connected between the GPIO pin and GND.

## 10.2 Cooling fans

Up to two fans can be connected and controlled by the device. The "Fan Control Feature" is intended to keep the temperature below a specified temperature, by using the slowest fan speed possible. For example, this can be used to cool the LDD itself, or the heatsink of your laser system. Please refer to chapter 10.1 on how to configure the fan control signals.

#### 10.2.1 Fan Requirements

The "Fan Control Feature" is only compatible to fans with the following features:

- PWM control signal input to control the fan speed. The device generates a 25 kHz or 1 kHz PWM signal from 0 to 100%. 3.3 V voltage level.
- Optional, but recommended: frequency generator signal output which represents the rotation speed. The output should be an open collector output signal.

For the logic level voltage definitions of the LDD, please refer to the datasheet.

#### 10.2.2 Fan Recommendations

To obviate the need for a separate power supply, it is recommended to use a fan with the same supply voltage as the LDD needs.

We have tested the following fans, which fulfill the above-mentioned requirements. All fans stop (0 rpm) at 0% PWM signal.

| Fan  | Manufacturar D/N   |              | Voltage [V] Power |     | Dimer | sions [r | nm] |
|------|--------------------|--------------|-------------------|-----|-------|----------|-----|
| Fdfi |                    | Digikey P/IN | voltage [v]       | [W] | L     | Н        | W   |
| 1    | FFB0424VHN-TZT4    | 603-1818-ND  | 24                | 2   | 40    | 40       | 28  |
| 2    | AFB0624EH-SP50     | 603-1803-ND  | 24                | 6   | 60    | 60       | 25  |
| 3    | PFB0824DHE-YDG     | 603-2028-ND  | 24                | 32  | 80    | 80       | 38  |
| 4    | AFB1224EHE-EP      | 603-1735-ND  | 24                | 20  | 120   | 120      | 38  |
| 5    | FFB0412VHN-TP03    | 603-1206-ND  | 12                | 2   | 40    | 40       | 28  |
| 6    | AFB0612DH-TP11     | 603-1211-ND  | 12                | 10  | 60    | 60       | 25  |
| 7    | EFC0812DB-F00      | 603-1159-ND  | 12                | 4   | 80    | 80       | 15  |
| 8    | FFC1212D-F00       | 603-1789-ND  | 12                | 17  | 120   | 120      | 25  |
| 9    | PF40281BX-000U-S99 | 259-1666-ND  | 12                | 11  | 40    | 40       | 28  |

## 10.2.3 Optimized Settings

The following values are optimal settings for the CHx Fan Speed Controller parameters in combination with the corresponding fan. The bypass option ("Bypassing Speed Controller") is used for fans with integrated speed controller, to disable the speed controller.

| Fan | 0% Speed [rpm] | 100% Speed [rpm] | Kp [%/rpm] | Ti [s] | Td [s] | Bypass |
|-----|----------------|------------------|------------|--------|--------|--------|
| 1   | -              | -                | -          | -      | -      | Yes    |
| 2   | -              | -                | -          | -      | -      | Yes    |
| 3   | -              | -                | -          | -      | -      | Yes    |
| 4   | -              | -                | -          | -      | -      | Yes    |
| 5   | 0              | 10000            | 0.005      | 0.5    | 0      | No     |
| 6   | 0              | 10000            | 0.005      | 0.5    | 0      | No     |
| 7   | 0              | 4200             | 0.005      | 0.5    | 0      | No     |
| 8   | 0              | 4400             | 0.005      | 0.5    | 0      | No     |
| 9   | 0              | 22500            | -          | -      | -      | Yes    |

Table 8. Suggested fan settings.

#### **10.2.4** Connecting the Fan to the Device

- If the fan supports the same supply voltage as the TEC Controller, it is recommended to connect the fan's GND and VCC to the LDD's GND and VIN, respectively.
- If a separate power supply is used for the fan, make sure that the two GND terminals of the power supplies are connected. Never leave the fan's GND unconnected when the fan is powered. Otherwise, the GPIOx pins may be destroyed.
- Assign the correct function to the GPIO signals (see chapter 10.1 GPIO Control Signals).
- The PWM input of the fan must be connected to GPIO5 or GPIO6, since only these outputs generate a PWM signal. As an example, you can configure the GPIO as follows:
  - o Pin: GPIO4
  - Function: Fan PWM
  - Level Assignment: Positive
  - Hardware Configuration: OUT PushPull
- The frequency output signal of the fan can be connected to any of the GPIO signals. As an example, you can configure the GPIO as follows:
  - o Pin: GPIO3
  - Function Fan Tacho
  - o Level Assignment: Positive
  - Hardware Configuration: IN WeakUp

#### **10.2.5** Control Function

The Fan control feature uses two PID controllers.

The first PID controller sets the required cooling power depending on the temperature of the heatsink. In most cases only P control is used. We recommend a value of 30 %/°C for Kp. Thus, for a target temperature of 40 °C the fan will rotate with 0% speed at 40 °C and 90% speed at 43 °C.

This required cooling power is then converted into a nominal fan speed. For example, if the minimum and maximum fan speeds are set to 1000 rpm and 11000 rpm, respectively, the required cooling power of 50% is converted into a nominal fan speed of 6000 rpm.

The second PID controller sets the fan speed by varying the PWM output signal until the nominal fan speed is reached.

The "Fan Speed Controller" should be set up before without temperature regulation of the heatsink. This can be done by setting both the "Target Temperature" and the "100% Speed" to a high value. This allows to use the "0% Speed" as a fixed rotation speed. The fan should reach the nominal speed as fast as possible.

It is possible to stop the fan by an external GPIOx signal. This is useful, e.g., if a door of a compartment is opened (see chapter 10.1 GPIO Control Signals).

If a hysteresis is needed the parameters "Min Speed Start" and "Min Speed Stop" can be used. If those values are set to zero, they will be ignored.

#### 10.2.6 Fan Parameter Description

Table 9. CHx Fan Control Enable

| Parameter Name     | Options and Description             |  |
|--------------------|-------------------------------------|--|
| Fan Control Enable | • Disabled                          |  |
|                    | Enabled: Enables the fan controller |  |

Table 10. CHx Fan Temperature Controller

| Parameter Name            | Options and Description                                                                                                    |
|---------------------------|----------------------------------------------------------------------------------------------------|
| Actual Temperature Source | <ul> <li>External 1: the actual temperature for the temperature controller is taken from the external temperature input 1.</li> <li>External 2: the actual temperature for the temperature controller is taken from the external temperature input 2.</li> <li>Device LD: the actual temperature for the temperature controller is taken from the temperature of the LDD's output stage.</li> <li>Device TEC: the actual temperature for the temperature controller is taken from the temperature of the TEC's output stage. This output stage is an optional feature.</li> </ul> |
| Target Temperature        | Target temperature (set point) for the temperature controller                                                                                                    |
| Kp, Ti, Td                | PID controller parameters for the temperature controller                                                                                                    |

Table 11. CHx Fan Temperature Controller

| Parameter Name             | Options and Description                                    |  |
|----------------------------|------------------------------------------------------------|--|
| 0% Speed                   | Minimum rotation speed                                     |  |
| 100% Speed                 | Maximum rotation speed                                     |  |
| Min Speed Start            | Minimal speed above which the fan is started               |  |
| Min Speed Stop             | Minimal speed below which the fan is stopped               |  |
| Kp, Ti, Td                 | PID controller parameters for the Fan Speed Controller     |  |
| Bypassing Speed Controller | Yes: Disables the Fan Speed Controller. "Relative Cooling  |  |
|                            | Power" is written directly to the PWM output.              |  |
|                            | No: The built-in speed controller is used.                 |  |
| Fan Surveillance           | Disables Error 175 (ERROR_FAN_CONTROL_LIMIT) and Error 176 |  |
|                            | (ERROR_FAN_BLOCKED)                                        |  |
|                            | This can be used when no tachometer signal is available.   |  |

# **11** Special Functions

## **11.1 Parameter Handling**

#### 11.1.1 Settings Dump (.mepar File) with the Service Software

In cases where many or all settings of a device are to be changed from a host software or a host microcontroller, a settings dump function is available. This generates a file which can be dumped to a device using third party host systems.

- Every parameter which is labeled with "New", that contains information will be stored in the .mepar file.
- In the "Maintenance" tab click "Create File" in the box "Create \*.mepar file (for Settings Dump)".

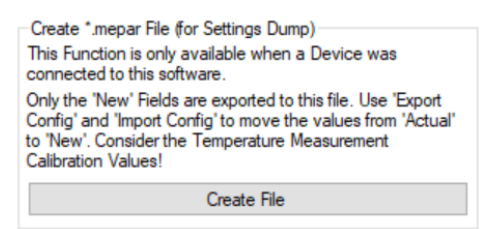

Figure 25. Settings Dump.

- For every parameter stored in the .mepar file, a line contains the parameter string that is specific to function, firmware and device type.
- Using the MeCom communication protocol, the .mepar file can be sent line-by-line to one or several devices. These batch configurations will immediately become active.
- It is also possible to download just one single setting (i.e., one line of the .mepar file) directly from the Service Software to a device.
- Copy a line from the file and paste it in the field. Click "Send String".

| Send *.mepar String (Single Setting Download) |  |  |
|-----------------------------------------------|--|--|
| Add only one Line:                            |  |  |
|                                               |  |  |
| Send String                                   |  |  |

Figure 26. Single Setting Download.

# **12** Troubleshooting and Errors

# 12.1 Quick Reference

Table 12. Typical issues.

| Problem                     | Possible Reason                 | Possible Solution              |
|-----------------------------|---------------------------------|--------------------------------|
| The Service Software is not | The Service Software does not   | Make sure that the correct     |
| starting.                   | work with 64-bit versions of    | version (32-bit) of Microsoft  |
|                             | Microsoft Visual C++ 2015       | Visual C++ 2015                |
|                             | Redistributable Package         | Redistributable Package is     |
|                             |                                 | installed.                     |
| The output is suddenly      | An error happened.              | Check the error message in the |
| switched off.               |                                 | "Monitor" tab.                 |
| The firmware is too old.    | The firmware is too old to      | Update the firmware.           |
|                             | connect to the Service          |                                |
|                             | Software.                       |                                |
| PID upper error while the   | The anode voltage is            | Check if the laser             |
| output current is rising.   | insufficient to support driving | characteristics are correct.   |
|                             | such a current.                 |                                |
| FET SOA error.              | The SOA is being crossed.       | See 3.1 Theory of Operation    |
|                             |                                 | and the device datasheet.      |
| VLDA over/under.            | The VLDA voltage does not       | Check if the input voltage is  |
|                             | reach the setpoint.             | sufficiently higher than the   |
|                             |                                 | setpoint. Disconnect the load  |
|                             |                                 | and check if VLDA works        |
|                             |                                 | normally. Check load for short |
|                             |                                 | circuits.                      |

## **12.2** Error Numbers, Instances and Parameters

- Error Numbers from 1 through 99, excluding 30 through 39, designate error conditions that are universal across the whole range of Meerstetter devices Error numbers starting from 100 designate conditions that are specific to LDD-1321 devices (see tables below).
- Error Instance can designate the involved instance of a functionality or be useful information for Meerstetter Engineering technical support.
- Error Parameters are additional information to help Meerstetter Engineering technical support in the process of error diagnosis or remote debugging.

## 12.2.1 Error Numbers 1 – 99 (universal)

Table 13. Processor Errors

| #     | Description            | Error Condition |
|-------|------------------------|-----------------|
| 1-10, | MCU system malfunction | -               |
| 13-15 |                        |                 |

Table 14. HMI Errors

| #  | Description                                | Error Condition                             |
|----|--------------------------------------------|---------------------------------------------|
| 11 | Emergency stop was triggered by LTR-       | -                                           |
|    | 1200                                       |                                             |
| 12 | LTR-1200 HMI regularly sends 'free'        | No signal received for more than one second |
|    | signals to all rack-internal devices such  |                                             |
|    | that they can activate their output stages |                                             |
|    | (if enabled)                               |                                             |

#### Table 15. Parameter System Errors

| #     | Description                              | Error Condition                                          |
|-------|------------------------------------------|----------------------------------------------------------|
| 20-21 | Internal parameter system malfunction    | -                                                        |
| 22    | Parameter set corrupt                    | Configuration flash empty or defect (fix: see error #23) |
| 23    | Parameter set incompatible with current  | Load .ini file saved prior to FW update, or              |
|       | firmware version                         | Default.ini                                              |
| 24    | Firmware does not recognize valid device | -                                                        |
| 25    | Internal parameter system malfunction    | Access to a non-existing instance                        |
| 26    | Internal limit system malfunction        | -                                                        |
| 27    | Parameter write or read wrong datatype   | -                                                        |
|       | function used                            |                                                          |
| 28    | Parameter write value out of range       | -                                                        |
| 29    | Parameter save to flash called from      | -                                                        |
|       | interrupt                                |                                                          |

Table 16. Power Supply Errors

| #  | Description                        | Error Condition |
|----|------------------------------------|-----------------|
| 30 | Input voltage net too low          | < 10.5 V        |
| 31 | Input voltage net too high         | > 25.5 V        |
| 32 | Internal 8 V power net too low     | < 7.5 V         |
| 33 | Internal 8 V power net too high    | > 8.225 V       |
| 34 | Internal 5 V power net too low     | < 4.7 V         |
| 35 | Internal 5 V power net too high    | > 5.25 V        |
| 36 | Internal 3.3 V power net too low   | < 3.1 V         |
| 37 | Internal 3.3 V power net too high  | > 3.5 V         |
| 38 | Internal –3.3 V power net too low  | < -3.5 V        |
| 39 | Internal –3.3 V power net too high | > -3.1 V        |

Table 17. Flash Memory Errors

| #  | Description            | Error Condition |
|----|------------------------|-----------------|
| 50 | On-board flash failure | Write Timeout   |
| 51 | On-board flash failure | Erase Timeout   |
| 52 | On-board flash failure | Invalid Address |

Table 18. Communication Error

| #  | Description                | Error Condition |
|----|----------------------------|-----------------|
| 53 | Send buffer overflow error | -               |

Table 19. Device Temperature and Hardware Errors

| #  | Description                           | Error Condition |
|----|---------------------------------------|-----------------|
| 60 | Device running too hot                | See datasheet.  |
| 61 | Communication error with I/O hardware | -               |
|    | during factory test                   |                 |

## 12.2.2 Error Numbers 100 – ... (specific to LDD-1321 devices)

Table 20. Power Output Errors

| #   | Description                              | Error Condition                                                                |
|-----|------------------------------------------|--------------------------------------------------------------------------------|
| 100 | Output overcurrent                       | > "Current Error Threshold"                                                    |
| 101 | Output overvoltage                       | > "Voltage Error Threshold"                                                    |
| 102 | FET SOA error                            | The safe operating area of the FET was violated. Please refer to the theory of |
|     |                                          | operation chapter.                                                             |
| 103 | PID upper limit error                    | Current control saturated at its upper limit                                   |
| 104 | Fast switchoff output overcurrent error  | Device overcurrent                                                             |
| 105 | VLDA over                                | 0.2 V + 10.04 V                                                                |
| 106 | VLDA under                               | $0.2 V + 10 \% V_{VLDA_{nom}}$                                                 |
| 107 | LDD VLDA is off!                         | Output was enabled with VLDA off                                               |
|     | Enable it before turning on the current. |                                                                                |
| 108 | LDD output current deviation too high.   | A high deviation of the current from the setpoint has been detected.           |
|     |                                          | Possible reasons include shorts between                                        |
|     |                                          | your load and any fixed potential. Both laser                                  |
|     |                                          | terminals need to be floating.                                                 |
| 110 | Interlock error                          | Interlock low                                                                  |
|     |                                          | If you are not using the interlock connector,                                  |
|     |                                          | this function can be disabled via the DIP switch                               |

#### Table 21. External Temperature Measurement Errors

| #   | Description                              | Error Condition           |
|-----|------------------------------------------|---------------------------|
| 140 | 12 bit ADC raw value below safety margin | < 40 (1%)                 |
| 141 | 12 bit ADC raw value above safety margin | > 4050 (99%)              |
| 142 | Measured temperature too low             | < "Lower Error Threshold" |
| 143 | Measured temperature too high            | > "Upper Error Threshold" |

Table 22. Fan Control Errors

| #   | Description                                        | Error Condition                                                                               | Further Information                                                                                                    |
|-----|----------------------------------------------------|-----------------------------------------------------------------------------------------------|----------------------------------------------------------------------------------------------------|
| 175 | The fan does not reach the desired rotation speed. | Fan PWM Signal is 100%<br>and the reached Speed is <<br>60% of the nominal speed<br>for 12 s. | Check if your fan can reach<br>the defined "100% Speed<br>[rpm]" in the "Advanced ><br>Fan" tab. If not, reduce the<br>"100% Speed [rpm]" to a<br>value, which your fan can<br>reach. |
|     |                                                    |                                                                                               | Check whether the fan is broken.                                                                                                    |
| 176 | The fan does not rotate.                           | Fan Speed = 0 and PWM<br>Level > 35% for 10 s.                                                | Check if the fan wiring and<br>GPIO configuration of the<br>TEC Controller are correct.<br>Check whether the fan is                                                                   |

Table 23. Various Errors

| #   | Description                             | Error Condition |
|-----|-----------------------------------------|-----------------|
| 183 | No package has been received within the | -               |
|     | specified watchdog timeout time         |                 |

Table 24. TEC Controller Errors

| #   | Description                             | Error Condition               | Further Information             |
|-----|-----------------------------------------|-------------------------------|---------------------------------|
| 208 | TEC Output Stage                        | Output Stage is in saturation | Usually occurs when the         |
|     | saturation error.                       | for more than 1 ms. This time | controller wants to increase    |
|     | Check input current is                  | can be changed by a user      | the output voltage but is       |
|     | sufficient and V <sub>out</sub> not set | setting.                      | unable to do so because the     |
|     | too close to V <sub>in</sub> . Try to   |                               | input voltage is too low. This  |
|     | reduce the current                      |                               | can happen, among other         |
|     | limitation in case the input            |                               | things, if the output voltage   |
|     | is power-limited.                       |                               | limit ("Voltage Limitation") is |
|     |                                         |                               | set too close to the effective  |
|     |                                         |                               | input voltage. Ideally, there   |
|     |                                         |                               | would be a margin of 4 V, but   |
|     |                                         |                               | less is usually also possible.  |
| 220 | Offset during initialization            | > (Maximum TEC Output         |                                 |
|     | of TEC current monitor too              | Current of the Controller /   |                                 |
|     | high, TEC+                              | 16)                           |                                 |
| 221 | Offset during initialization            | < -(Maximum Output Current    |                                 |
|     | of current monitor too low,             | of the Controller / 16)       |                                 |
|     | TEC+                                    |                               |                                 |
| 222 | Offset during initialization            | > (Maximum Output Current     |                                 |
|     | of current monitor too                  | of the Controller / 16)       |                                 |
|     | high, TEC-                              |                               |                                 |
| 223 | Offset during initialization            | < -(Maximum Output Current    |                                 |
|     | of current monitor too low,             | of the Controller / 16)       |                                 |
|     | TEC-                                    |                               |                                 |
| 224 | Overcurrent (positive),                 | > 'Current Error Threshold'   | Check whether the output        |
|     | IEC+                                    |                               | current is higher than the      |
|     |                                         |                               | defined "Current Error          |
| 225 |                                         |                               | Inreshold".                     |
| 225 | Overcurrent (negative),                 | > Current Error Threshold     | Check whether the output        |
|     | IEC+                                    |                               | current is nigher than the      |
|     |                                         |                               | defined "Current Error          |
| 220 | Overeverent (negitive)                  | S Course at Error Thread and  | Check whather the output        |
| 226 | Overcurrent (positive),                 | > Current Error Inresnoid     | Check whether the output        |
|     |                                         |                               | defined "Current Error          |
|     |                                         |                               | Threshold"                      |
| 222 | Overcurrent (negative)                  | > 'Current Error Thrashold'   | Chack whathar the output        |
| 227 | TEC                                     | > Current Error Threshold     | check whether the output        |
|     |                                         |                               | defined "Current Error          |
|     |                                         |                               | Threshold"                      |
| 220 | Overvoltage TEC+                        | > 'Voltage Error Throshold'   | Check whether the output        |
| 220 | Uvervollage, IEC+                       |                               | voltage is higher than the      |
|     |                                         |                               | defined "Voltage Error          |
|     |                                         |                               | Threshold"                      |
| 1   |                                         |                               |                                 |

| 229 | Overvoltage, TEC-                                                                                                    | > 'Voltage Error Threshold'                                                                                                    | Check whether the output<br>voltage is higher than the<br>defined "Voltage Error<br>Threshold".                                                                                                    |
|-----|----------------------------------------------------------------------------------------------------|----------------------------------------------------------------------------------------------------|----------------------------------------------------------------------------------------------------|
| 230 | TEC Residual current too<br>high. The Current<br>difference between TEC+<br>and TEC– is too big.                        | $ \text{TEC}_+ - \text{TEC}  > I_{\text{max}} \cdot 0.1$                                                                       | An isolation failure has been<br>found.<br>Check if there is a connection<br>between TEC+ and TEC- to<br>something else (e.g., ground)<br>than your Peltier element or<br>resistive heater.                                                                                                    |
| 231 | TEC Overall current<br>monitoring, triggers fast<br>switch off.                                                         | Approximately 150% of the nominal maximal output current.                                                                      | Check if there is a short<br>circuit between TEC+ and<br>TEC- or whether there is a<br>short circuit on the Peltier<br>element.                                                                                                    |
| 240 | Temperature control<br>stability not reached in<br>specified time.                                                      | Check the "Max Stabilization<br>Time".<br>Increase it if necessary or set<br>it to 0 to disable this function.                 | "Max Stabilization Time" is<br>set too small or too high.<br>Check if your TEC PID<br>Regulation is fine – use our<br>default values, it works most<br>of the time, even if it is a bit<br>slow.                                                                                                    |
| 250 | Temperature controller<br>autotune progress error.                                                                      | Less than 3% of progress<br>advancement in 5 minutes<br>for the fast model and 60<br>minutes for the slow model                | The progress of the<br>autotuning is determined<br>upon several parameters.<br>This error is generated when<br>the process is too slow.<br>Set the "Thermal Model<br>Speed" to "Slow Model" to<br>have longer time periods.<br>Make sure your thermal<br>model is stable before you<br>start a new try. |
| 251 | Temperature controller<br>autotuning error: the<br>temperature controller is in<br>its limitation or is not<br>running. | Make sure the temperature<br>controller is running and the<br>temperature has stabilized<br>before you start the<br>autotuning | Make sure that the TEC<br>Controller's output stage is<br>"Static ON" and that the TEC<br>Controller's "Output Stage<br>Control Input" is set to<br>"Temperature Controller".<br>Make sure you use suitable<br>default PID Settings.                                                                    |
| 252 | Temperature controller<br>autotuning failure in three<br>consecutive attempts.                                          | More than 40% discrepancy in temperature                                                                                       | The tuning process executes<br>several swing periods to<br>determinate the results. This<br>error is generated if values of<br>these swing periods are too<br>different.                                                                                                    |

|     |                                                                                |                                                 | Do not change the thermal<br>load during the tuning<br>process.<br>Make sure the thermal object<br>is isolated from any changing<br>air flows.                                                                                                    |
|-----|--------------------------------------------------------------------------------|-------------------------------------------------|----------------------------------------------------------------------------------------------------|
| 253 | Temperature controller<br>autotuning failure in three<br>consecutive attempts. | More than 40% discrepancy<br>in waveform period | The tuning process executes<br>several swing periods to<br>determinate the results. This<br>error is generated if values of<br>these swing periods are too<br>different.<br>Do not change the thermal<br>load during the tuning<br>process.<br>Make sure the thermal object<br>is isolated from any changing<br>air flows. |
| 260 | This error is for internal use.                                                | This error is for internal use.                 | Contact the manufacturer.                                                                                                    |
| 261 | This error is for internal use.                                                | This error is for internal use.                 | Contact the manufacturer.                                                                                                    |

# A Change History

| Date of change | Version     | Changed/    | Change / Reason                                                      |
|----------------|-------------|-------------|----------------------------------------------------------------------|
|                |             | Approved    |                                                                      |
| 2023-06-14     | A (FWv1.00) | RS / HS     | Initial Release                                                      |
| 2023-09-15     | B (FWv1.10) | RS, HS / RS | Add TEC Controller guide                                             |
|                |             |             | Add TEC Controller errors                                            |
|                |             |             | Add new GPIO functions                                               |
|                |             |             | <ul> <li>Add analog input as set current source</li> </ul>           |
| 2023-09-26     |             | SC / RS     | Add LPC information                                                  |
| 2023-10-31     |             | SC / RS     | Add LUT information                                                  |
| 2023-12-12     |             | SC / RS     | Add signal generator information                                     |
| 2024-01-16     |             | RS / HS     | Add CAN information                                                  |
| 2024-06-24     | C (FWv1.20) | SC / RS     | Mod: GPIO function list updated                                      |
|                |             |             | <ul> <li>Mod: removed all mentions of volatile parameters</li> </ul> |